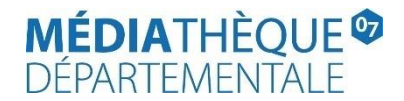

## Comment obtenir la liste des documents à rendre à la Médiathèque départementale et gérer les retours.

- Rendez-vous sur le site Internet de la Médiathèque départementale à l'adresse : <u>https://lecture.ardeche.fr</u>. Connectez-vous à votre compte et accédez à votre espace professionnel (pour savoir comment faire, reportez-vous à la fiche *Comment se connecter* à *son compte*).
- Cliquez sur l'icône représentant un camion (desserte documentaire) sur la barre de gauche. Un menu s'ouvre, choisissez « Toutes opérations site ». Une nouvelle fenêtre apparaît. Sur l'écran du milieu, dans les onglets, sélectionnez « A retourner ». La liste des documents à retourner s'affiche.

| - | syrtis sid                                       |                                            | Cherche | er un usager (n° de c | arte), un exen                                | nplaire (code à | barres) ou dar       | s le catalogue    | Q             |                      |                            |
|---|--------------------------------------------------|--------------------------------------------|---------|-----------------------|-----------------------------------------------|-----------------|----------------------|-------------------|---------------|----------------------|----------------------------|
|   | Toutes opérations site                           |                                            |         |                       |                                               |                 |                      |                   |               |                      |                            |
|   | AILHON 🖻                                         |                                            | A ret   | tourner Docume        | ents transférés                               | s Réservat      | ions professio       | nnelles Cł        | noix sur plac | e                    |                            |
|   | Code                                             | 07002                                      | Dem     | ande de sélection de  | ocumentaire                                   | Sélection d     | ocumentaire          | Supports d        | le médiation  |                      |                            |
|   | Nom public                                       | Bibliothèque<br>municipale<br>d'Ailhon, La |         |                       |                                               |                 | P                    | éparation des do  | cuments 🛛 🛓   | Export tablea        | u 🛓 Notices 4              |
|   | Regroupement                                     | CC du Bassin<br>d'Aubenas 😁                |         | Recherche             |                                               |                 |                      |                   |               |                      |                            |
|   |                                                  |                                            |         | Code à<br>barres      | Document<br>▲2                                | Transféré<br>le | Retour<br>demandé le | Date de fin<br>le | Message       | Site de<br>livraison | Situation<br>de<br>demande |
| > | Calendrier<br>Calendrier des sites de            | rattachement                               | C       | 10194180011           | surdité<br>(La) de<br>Tranchant<br>Christophe | 28/05/2019      | 29/06/2021           | 29/06/2021        | SDD21         | AILHON               | A retourner<br>Disponible  |
|   | Toutes opérations site<br>Sites                  | >                                          | I.      | 10390730011           | Super-<br>justicière !<br>de Bloch<br>Serge   | 15/04/2019      |                      | 03/02/2021        |               | AILHON               | A retourner                |
|   | Suivi des transferts<br>Suivi des transferts arc | hivés                                      |         |                       | Egypte<br>ancienne<br>en 3                    |                 |                      |                   |               |                      |                            |

3. Pour identifier les documents à rendre en priorité à la navette, cliquez sur le bouton « **Recherche** » situé au-dessus de la liste, en bleu. Cochez la case « **Avec message** ».

| A retour                                                 | ner Docume       | ents transférés R                                        | éservations pro | fessionnelles        | Choix sur pla       | ce Demande de sé               | lection documen      | taire Sélection documentaire |  |
|----------------------------------------------------------|------------------|----------------------------------------------------------|-----------------|----------------------|---------------------|--------------------------------|----------------------|------------------------------|--|
| Supports de médiation                                    |                  |                                                          |                 |                      |                     |                                |                      |                              |  |
| Préparation des documents 🕹 Export tableau 🛃 Notices 190 |                  |                                                          |                 |                      |                     |                                |                      |                              |  |
| ~                                                        | Recherche        |                                                          |                 |                      |                     |                                |                      | Supprimer les filtres        |  |
|                                                          | Date de demand   | e de retour                                              |                 |                      | ]                   | Date de transfert              |                      |                              |  |
|                                                          |                  | Support                                                  |                 |                      | Éta                 | t de l'exemplaire              | _                    |                              |  |
|                                                          | Coo              | de à barres                                              |                 |                      |                     | Avec message 🕑                 |                      |                              |  |
|                                                          |                  |                                                          |                 |                      |                     |                                |                      |                              |  |
|                                                          | Code à<br>barres | Document <sup>2</sup>                                    | Transféré<br>le | Retour<br>demandé le | Date de fin<br>le▼1 | Message                        | Site de<br>livraison | Situation de<br>demande      |  |
|                                                          | 11255890011      | Chez les fous de<br>Albert Londres<br>Albert - 1884-1932 | 15/01/2025      | 05/06/2025           | 05/06/2025          | Réservé                        |                      | A retourner 📃                |  |
|                                                          | 9142320011       | Hamaguri de<br>Shimazaki Aki -<br>1941                   | 03/09/2024      | 05/06/2025           | 05/06/2025          | Réservé Tomaison<br>incomplète |                      | A retourner 📃                |  |
|                                                          | 9142330011       | Hotaru de<br>Shimazaki Aki -<br>1941                     | 03/09/2024      | 05/06/2025           | 05/06/2025          | Réservé Tomaison<br>incomplète |                      | A retourner 📃                |  |
|                                                          | 9382100011       | Par le pays des<br>eaux de Roudier<br>Emmanuel           | 31/03/2023      | 05/06/2025           | 05/06/2025          | Réservé Tomaison<br>incomplète |                      | A retourner                  |  |

Note : Les documents avec la mention **« réservé »**, **« série dépareillée »** ou **« réservé usager professionnel »** de la colonne **« Message »** de la liste des retours sont à rendre à la Médiathèque départementale **en priorité.** 

 Pour imprimer la liste, cliquez sur « Export tableau ». Un fichier s'intitulant export\_transfer.csv qui peut s'ouvrir avec un tableur (Excel, Calc...) se télécharge. Pour l'imprimer, vous pouvez enlever toutes les colonnes qui vous sont inutiles. 5. Optionnel : Si vous souhaitez un suivi plus fin de vos retours, il est possible de réaliser une action supplémentaire avant de déposer les documents à rendre dans la caisse de la navette.

Cliquez sur le bouton « **Préparation des documents** » situé en haut du tableau de l'onglet **A** retourner :

| A retourner   | Documents transférés | Réservations professionnelles | Choix sur place | Demande de sélection documentaire  | Sélection documentaire |
|---------------|----------------------|-------------------------------|-----------------|------------------------------------|------------------------|
| Supports de n | nédiation            |                               |                 |                                    |                        |
|               |                      |                               |                 | Préparation des documents 🛃 Export | tableau 🛃 Notices 190  |
|               |                      |                               |                 |                                    |                        |

Une fenêtre s'ouvre pour vous permettre de scanner les code-barres médiathèque des documents dans l'espace « Code à barres ». Cela permet d'enlever les documents scannés de la liste des retours.

| e ç | arte), un exemplaire (code à barres) ou dans le cataloque<br>Retour des documents via le circuit | Q      |
|-----|--------------------------------------------------------------------------------------------------|--------|
| m   | O Mettre à indisponible  Mettre en transit retour<br>Code à barres                               | ок     |
| n   |                                                                                                  | Fermer |

Le statut du document change après cette opération sur le logiciel.

De « **transféré navette** », il passe à « **En transit retour** ». Cela signifie qu'il est en transit depuis votre bibliothèque vers la Médiathèque départementale. Il garde ce statut tant qu'il n'est pas réceptionné sur le logiciel à la Médiathèque départementale.

Attention : Si vous réalisez cette opération optionnelle, déposez bien vos documents dans la caisse de la navette ensuite ! En effet, en cas de non-restitution, les documents avec le statut « en transit retour » bloquent les réservations d'autres. Et ils sont toujours localisés informatiquement dans votre bibliothèque.

Dans le cas où vous vous seriez trompé de document et qu'il n'était pas à restituer à la Médiathèque départementale, veuillez signaler rapidement le nom et le code-barres du document concerné à votre référent de territoire afin qu'il remette en transfert ce document sur votre compte bibliothèque. Ce n'est pas une opération que vous pouvez réaliser de votre côté.

6. Déposez les documents à rendre dans la caisse navette Retour fournie par la Médiathèque départementale.

Pour savoir comment obtenir la liste des codes à barres des documents rendus, vous pouvez vous reporter au <u>mode d'emploi qui traite de ce point</u>.